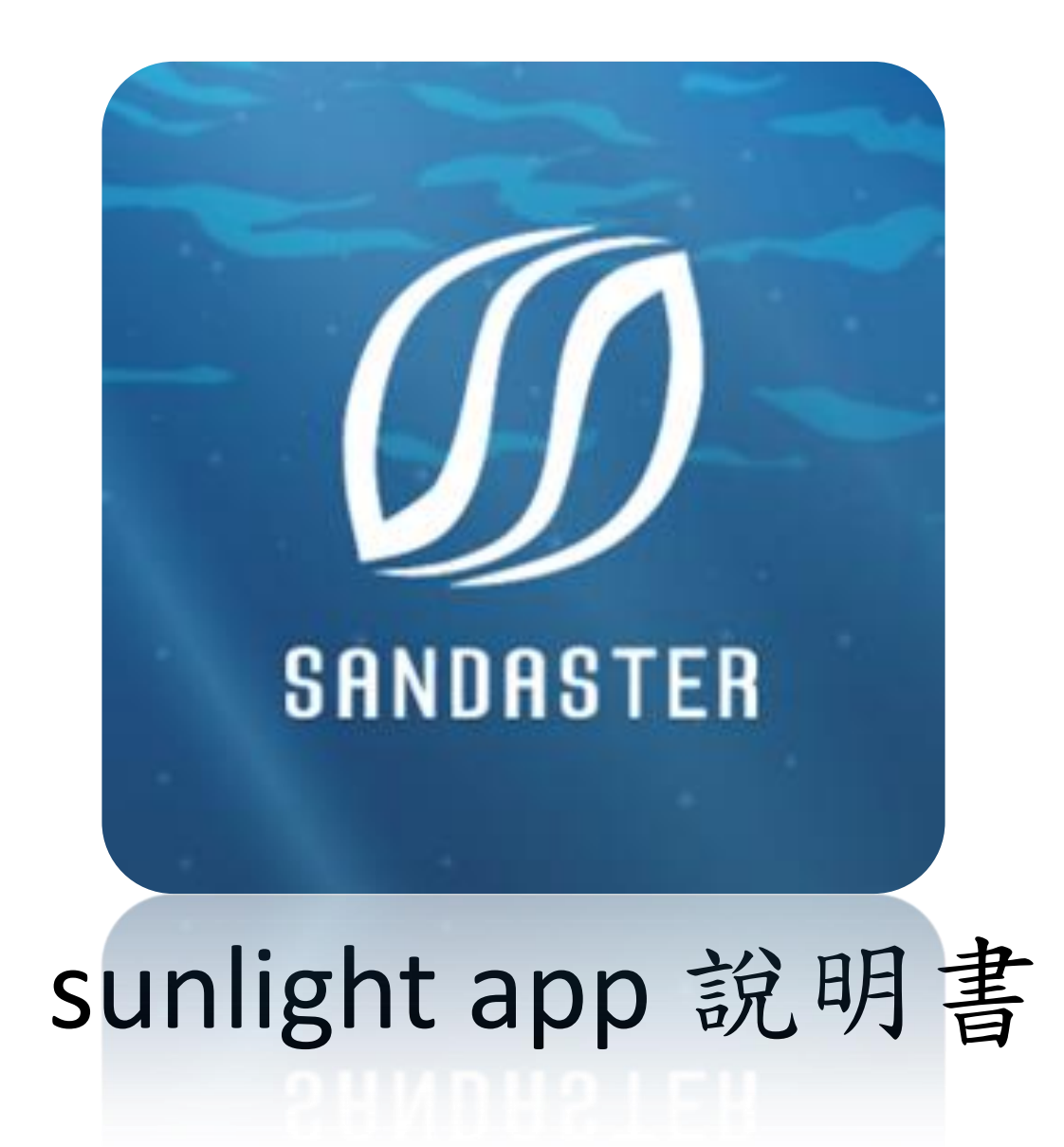

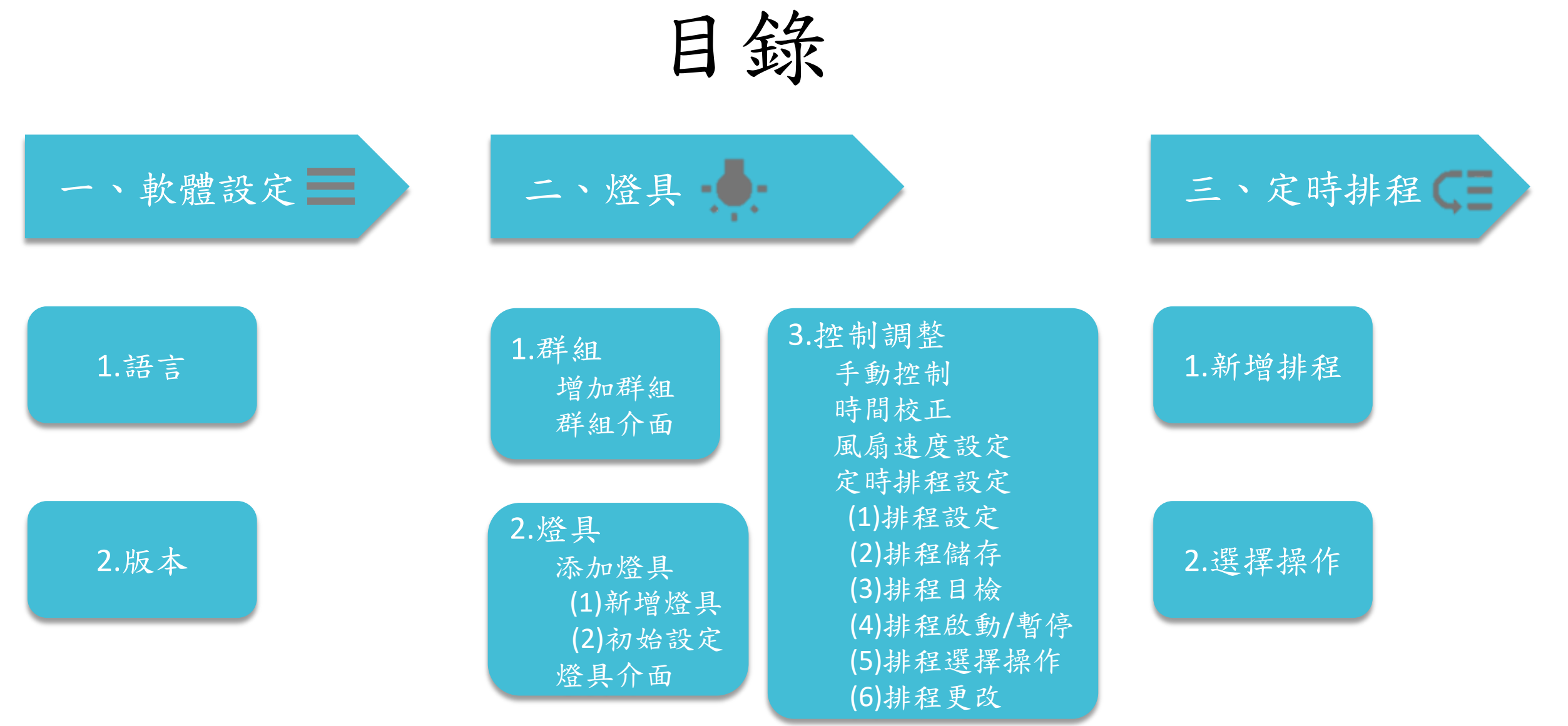

## 一、軟體設定

1.語言
 2.版本

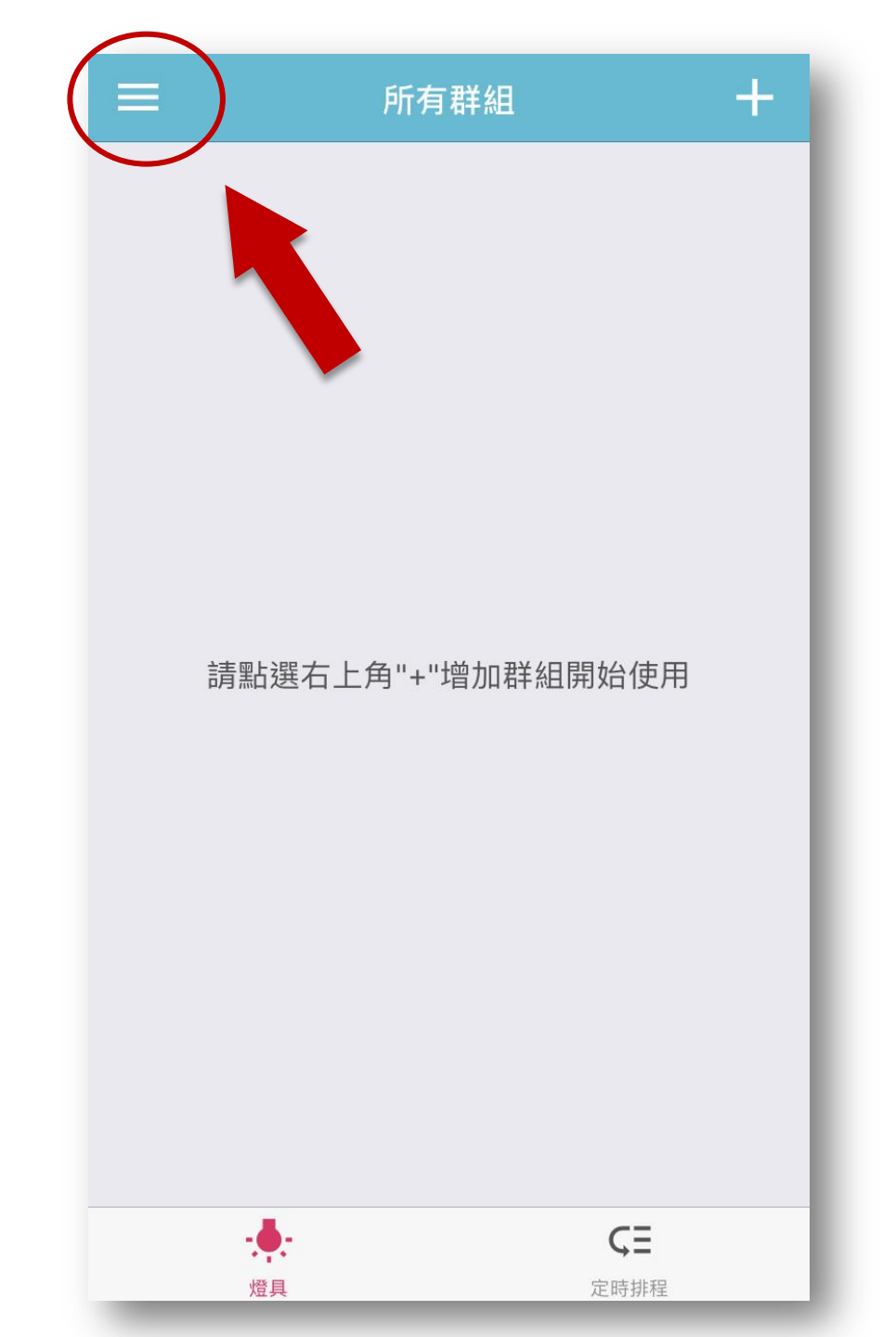

1.語言

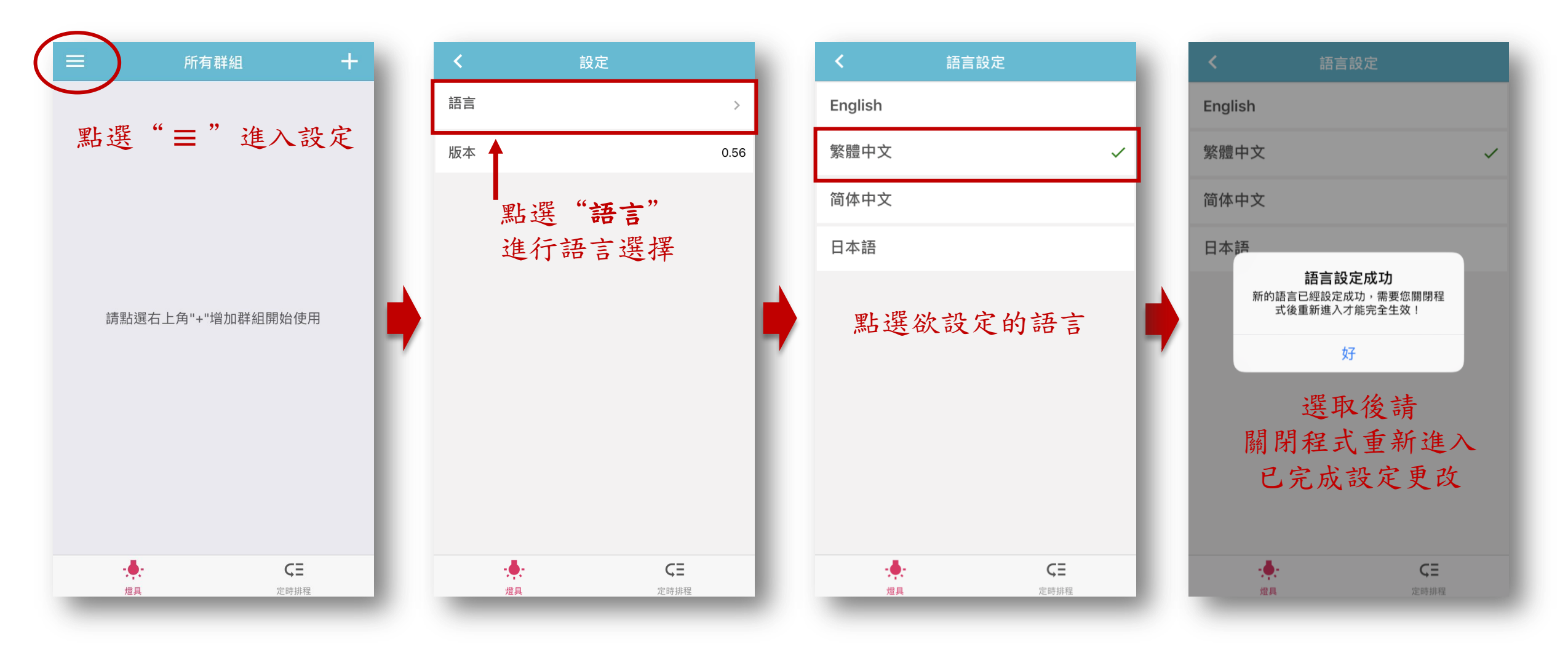

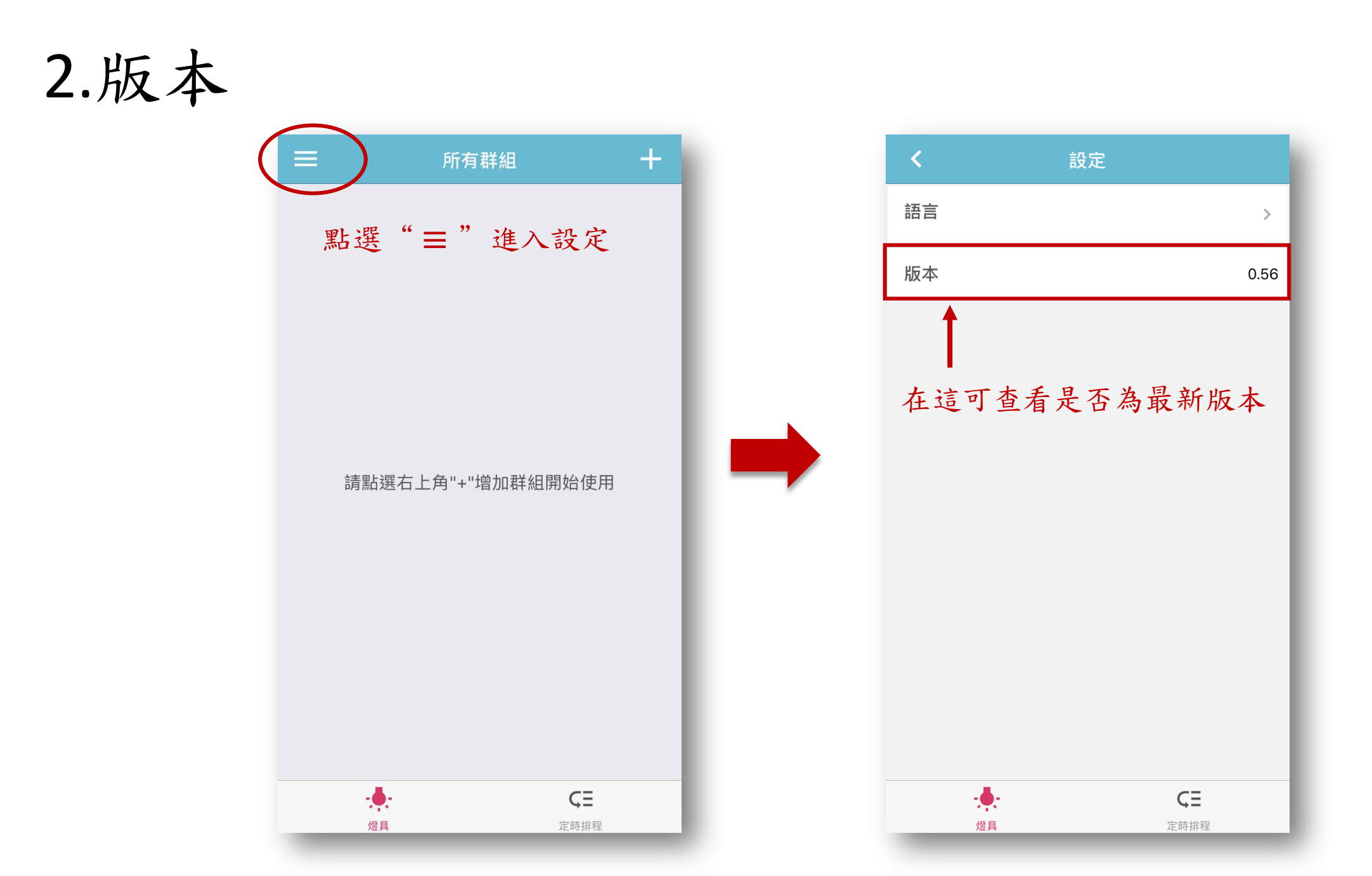

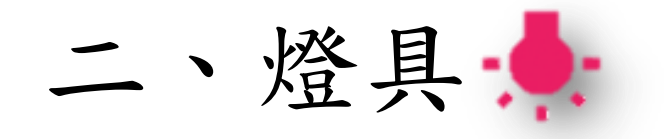

1.群組

增加群組 群組介面

2.燈具

添加燈具 燈具介面 3.控制調整 手動控制 時間校正 風扇速度設定 定時排程設定

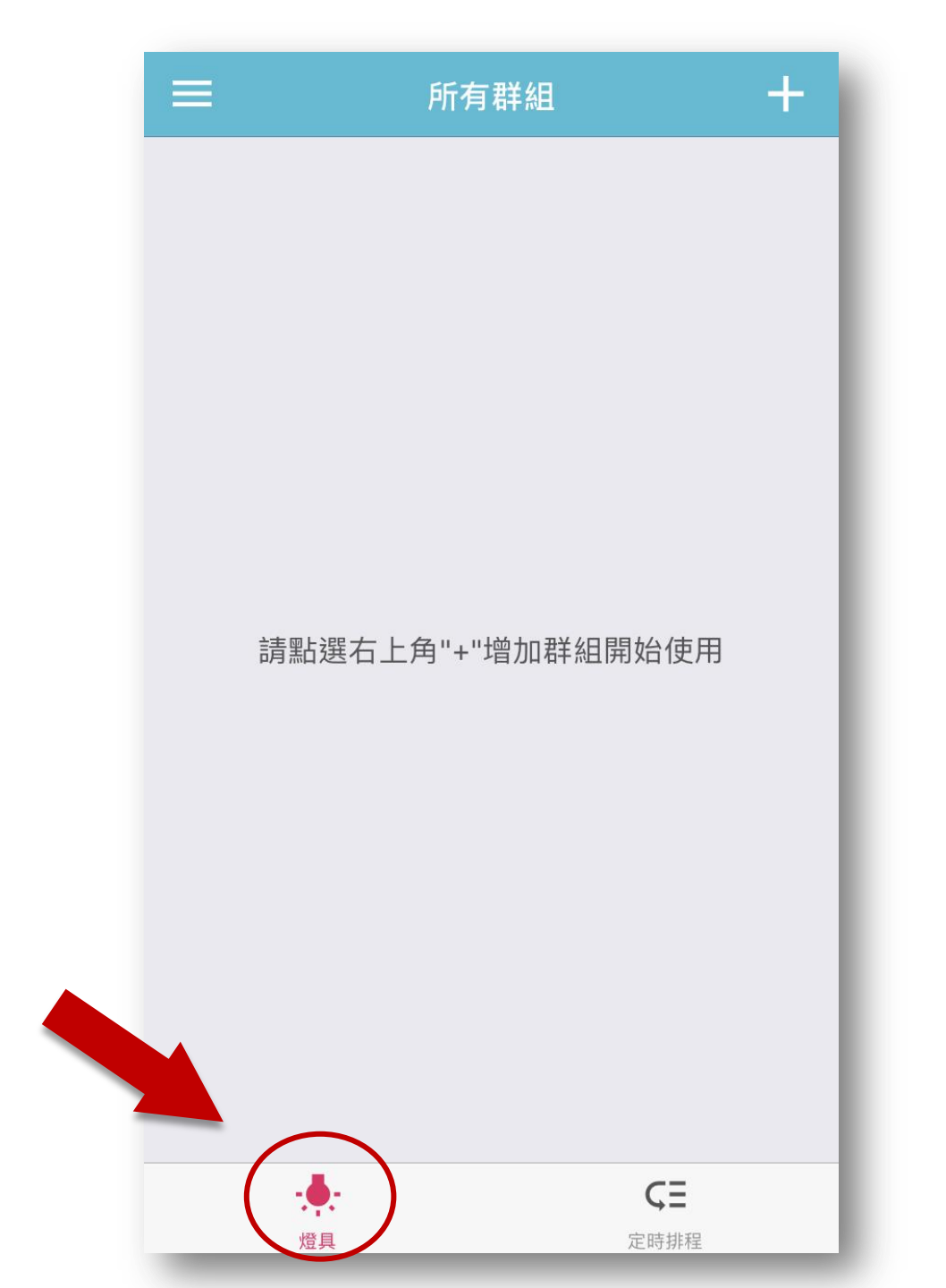

1. 群組-增加群組

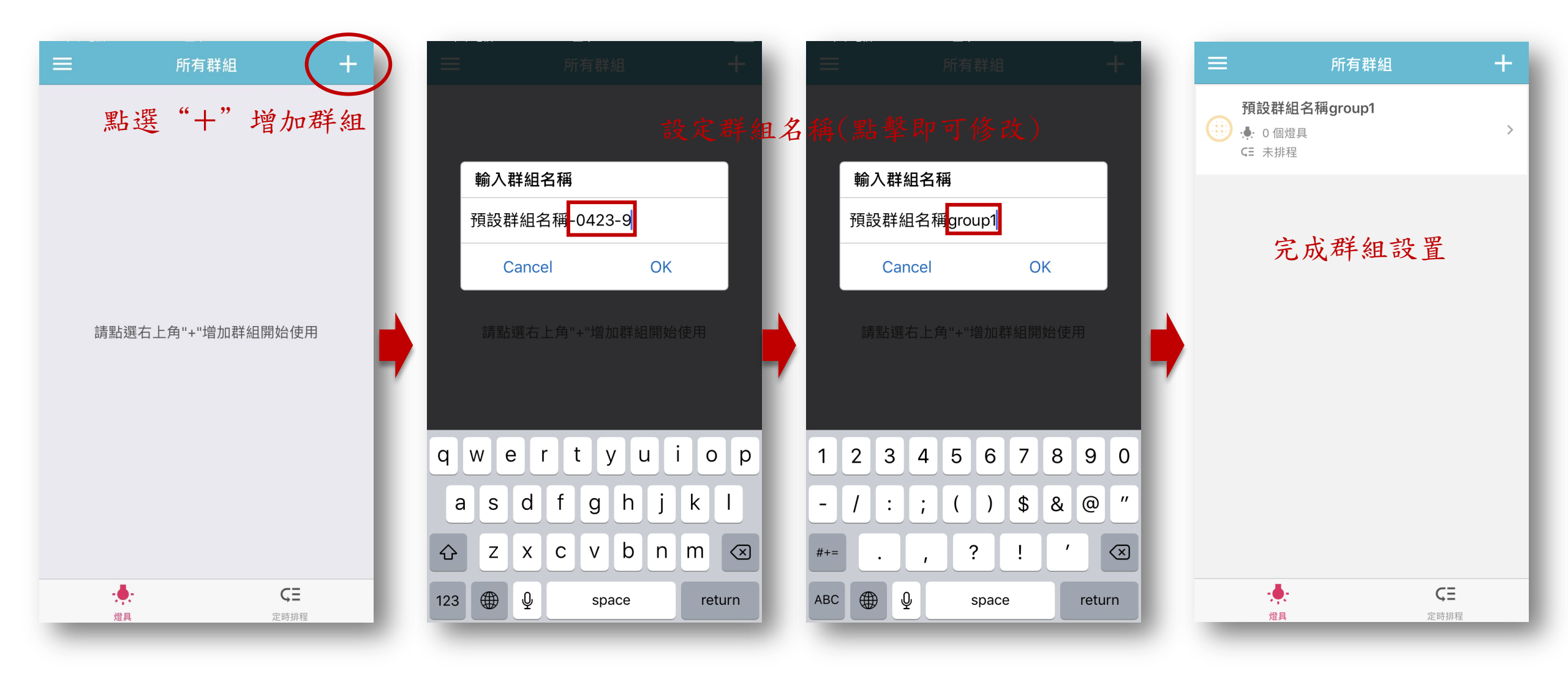

1. 群組-群組介面

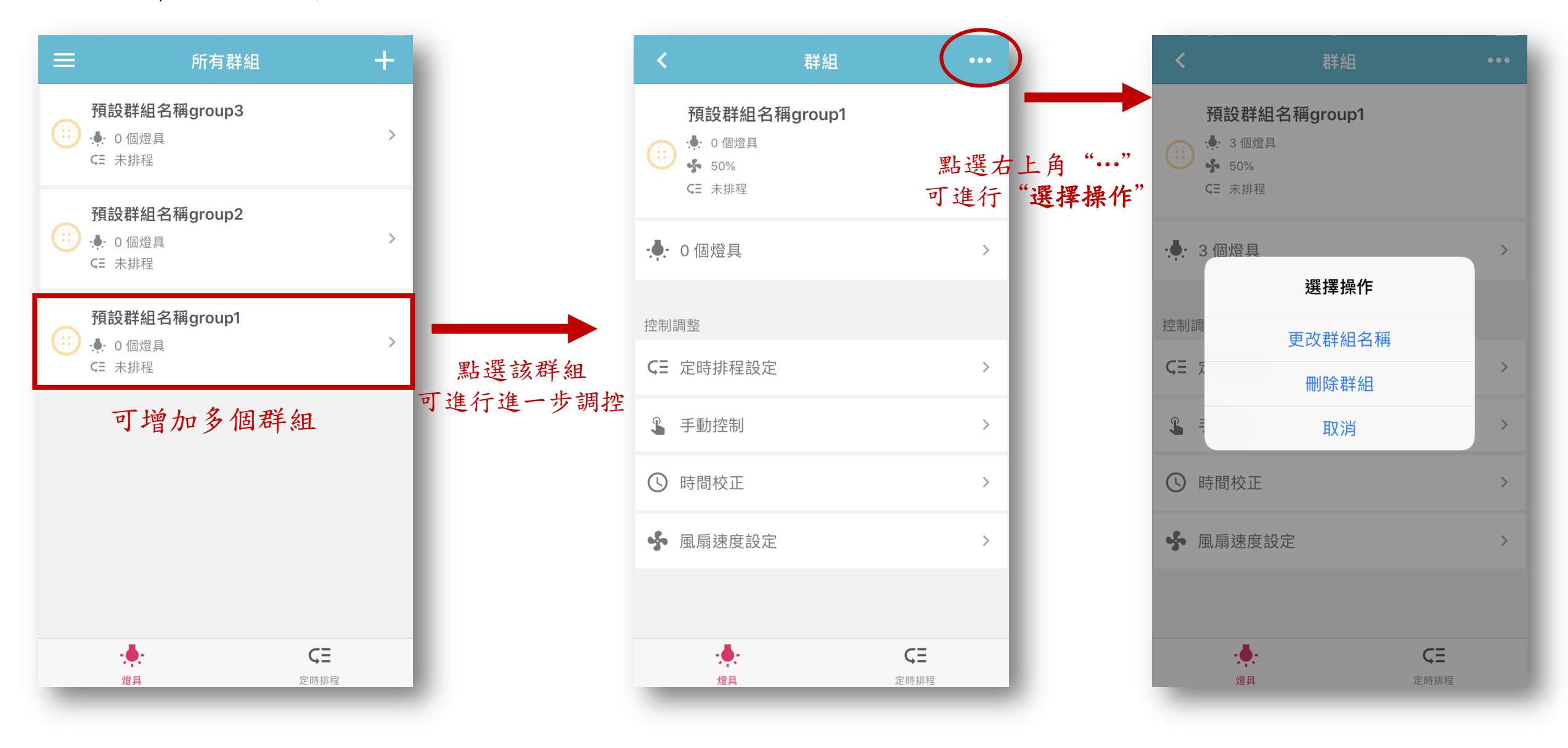

2. 燈具-添加燈具-(1)新增燈具

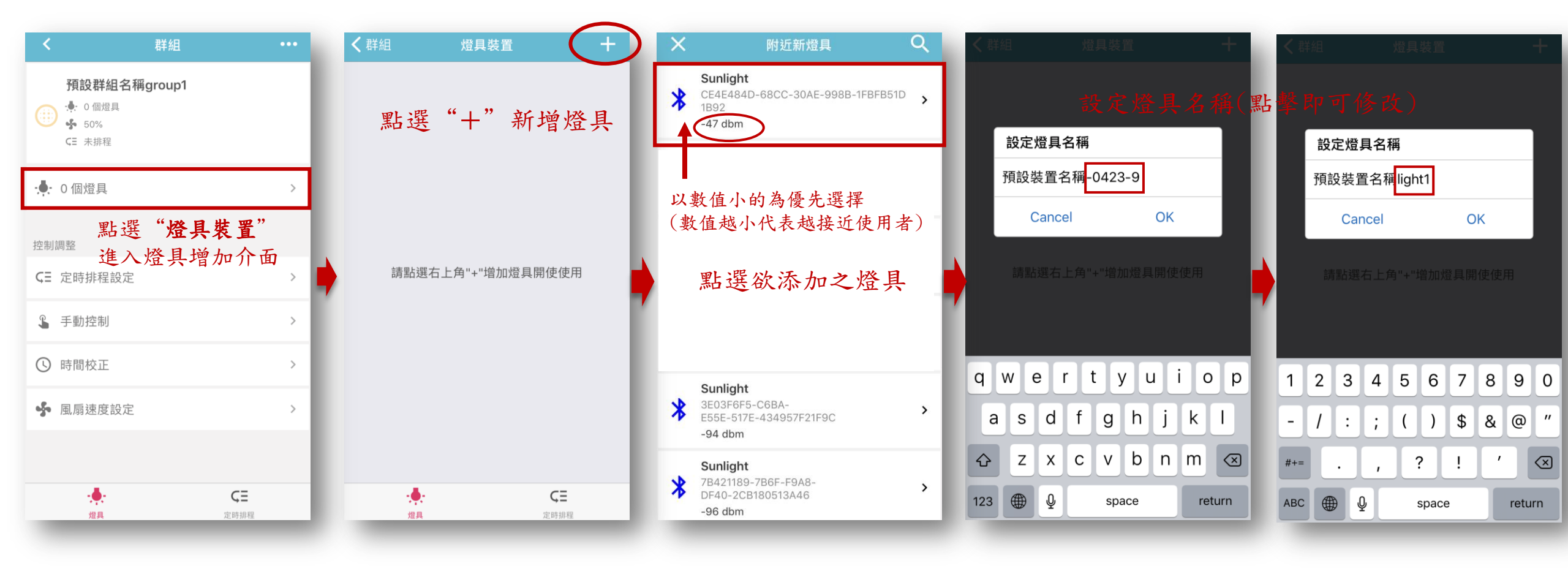

#### 2. 燈具-添加燈具-(2)初始設定

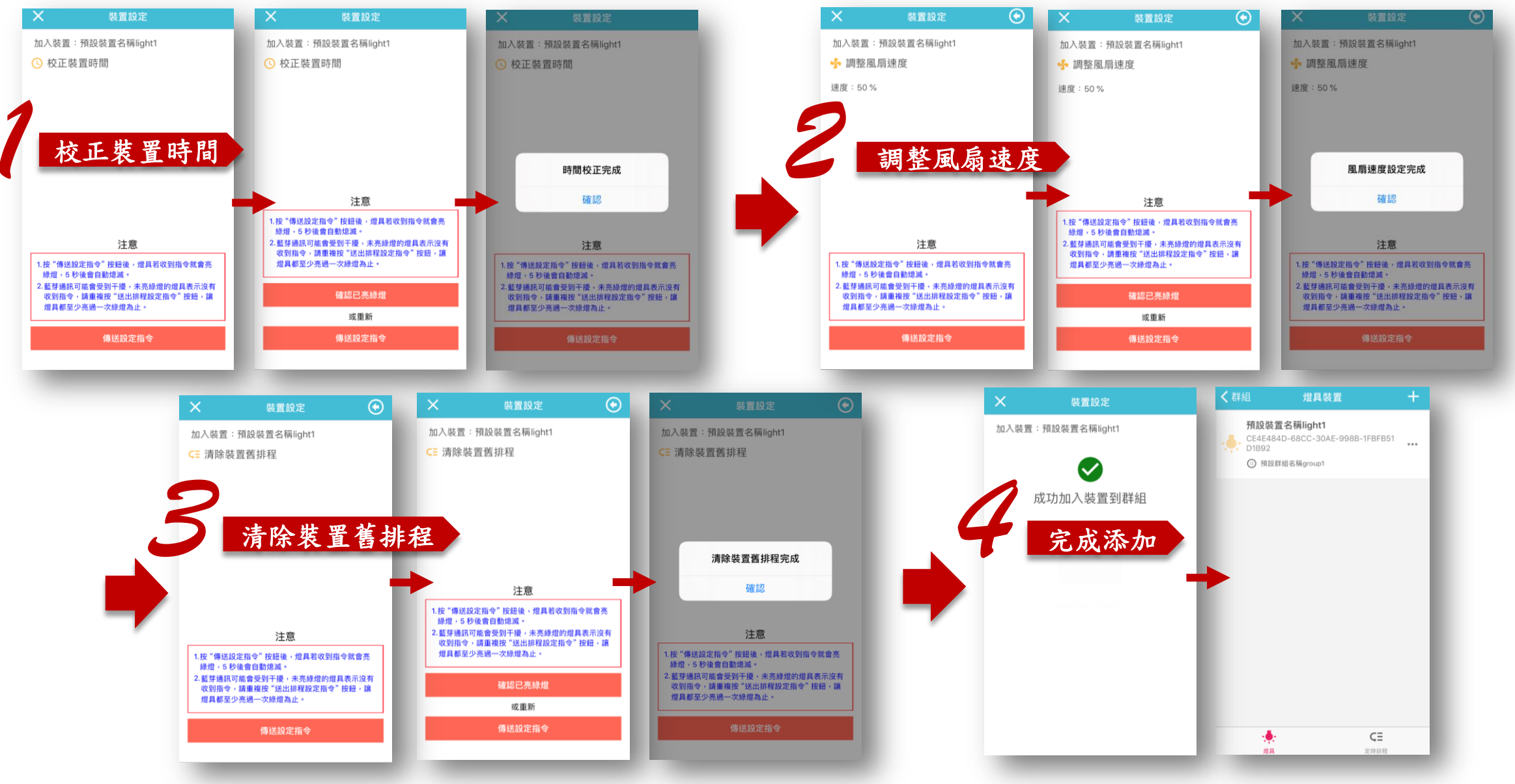

## 2.燈具-燈具介面

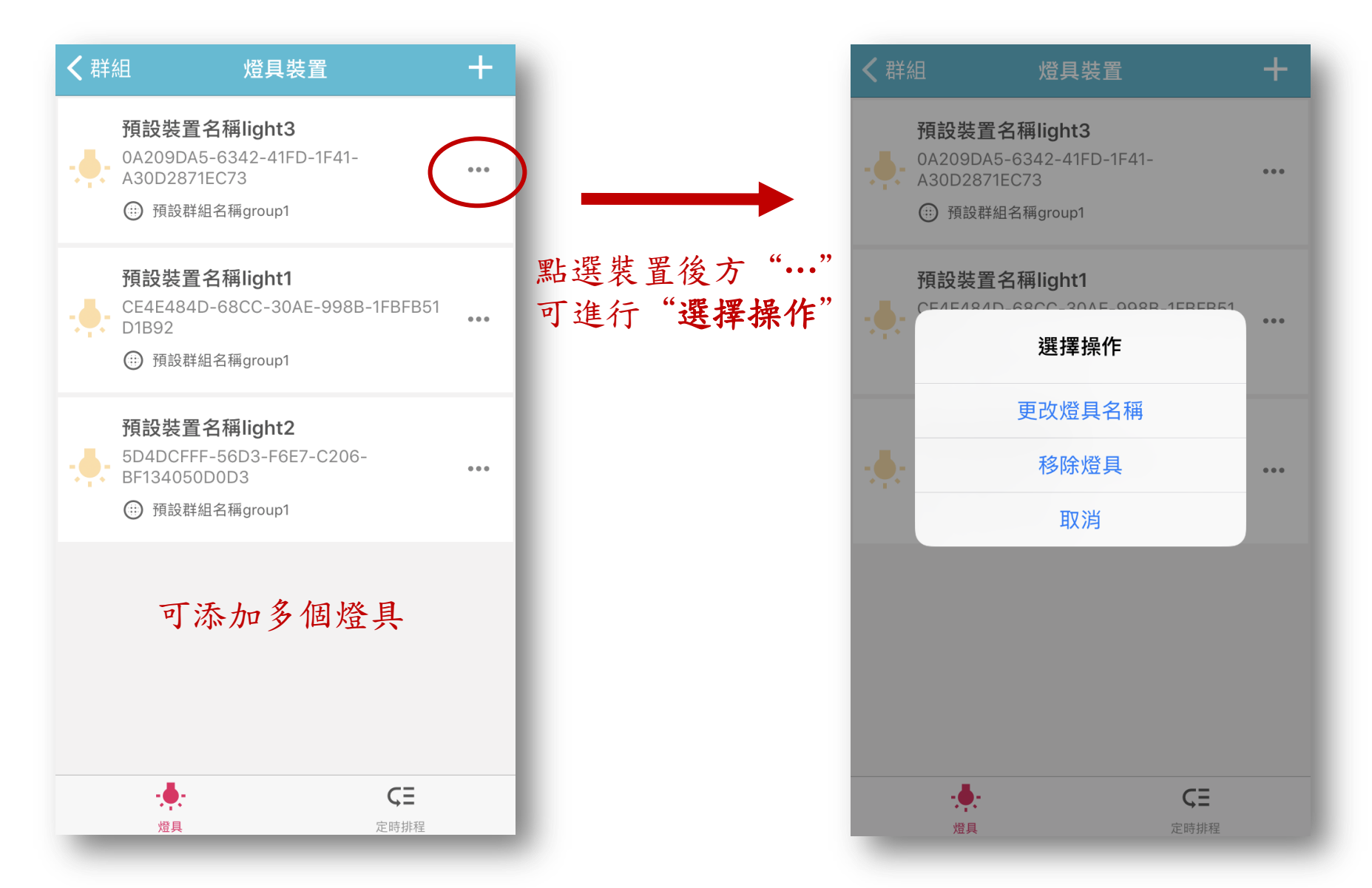

## 3.控制調整-手動控制

| < 群組                                  |       |
|---------------------------------------|-------|
| 預設群組名稱group1 .● 0 個燈具 .● 50% .○ 示排程   |       |
| ·•••••••••••••••••••••••••••••••••••• | >     |
| 控制調整                                  |       |
| <b>GE</b> 定時排程設定                      | >     |
| ▲ 手動控制                                | >     |
| ⑤ 時間校正                                | >     |
| ✤ 風扇速度設定<br>點 躍 "手動地                  | · 告门" |
| 進入設定介                                 | 面     |
| - <b>.</b>                            | く日    |
|                                       |       |

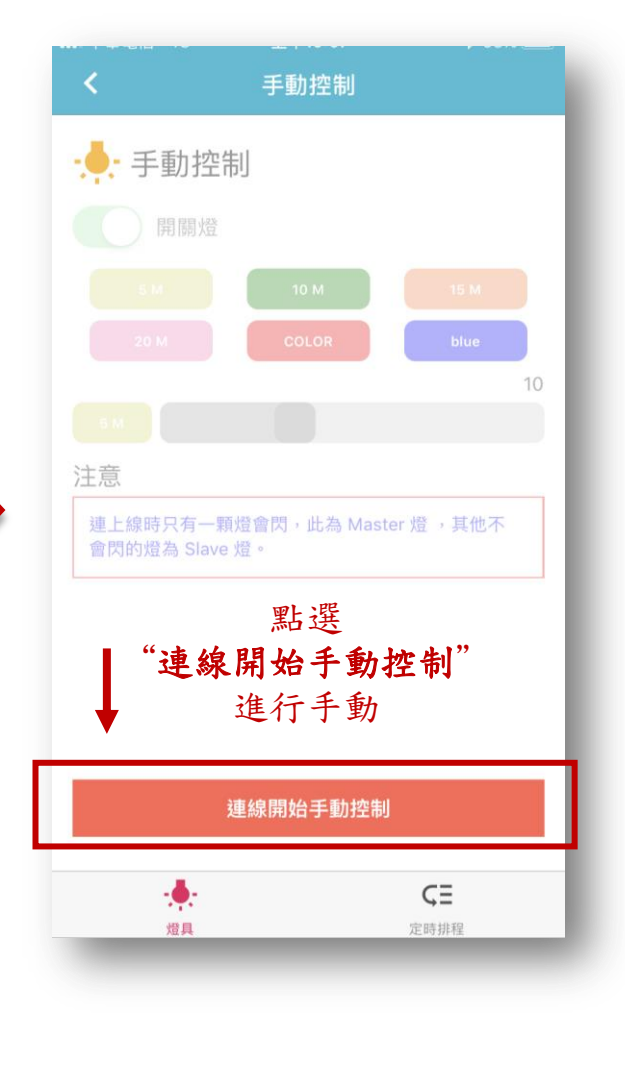

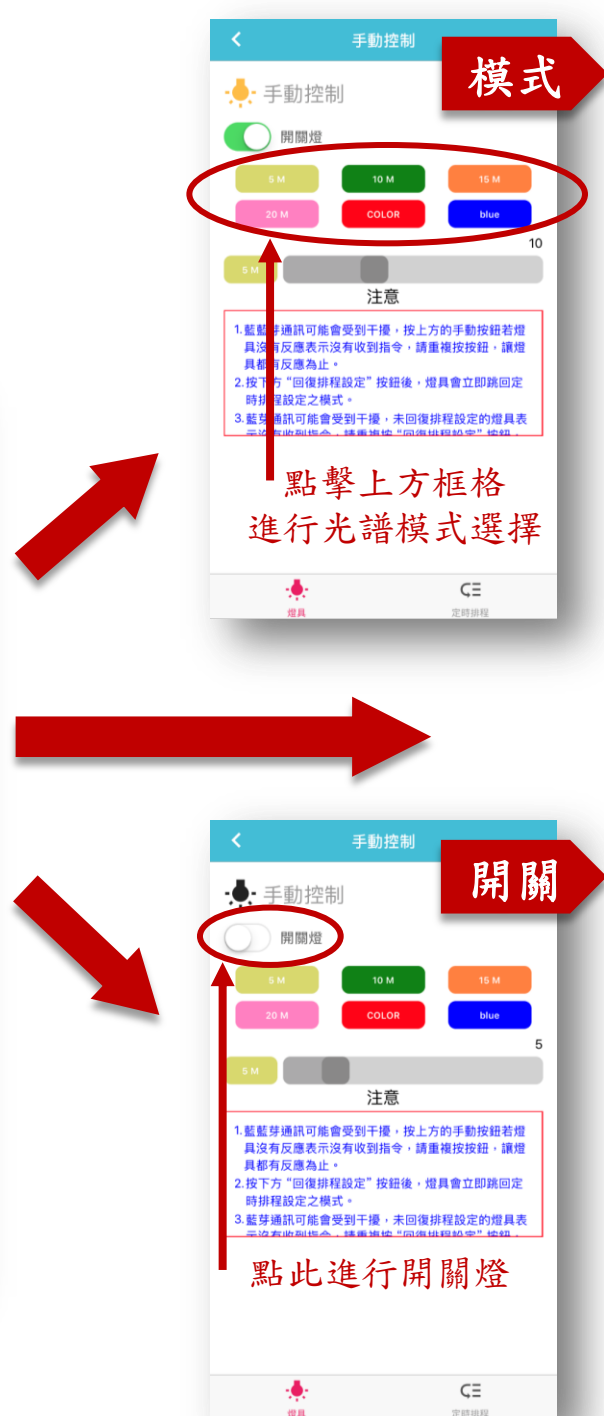

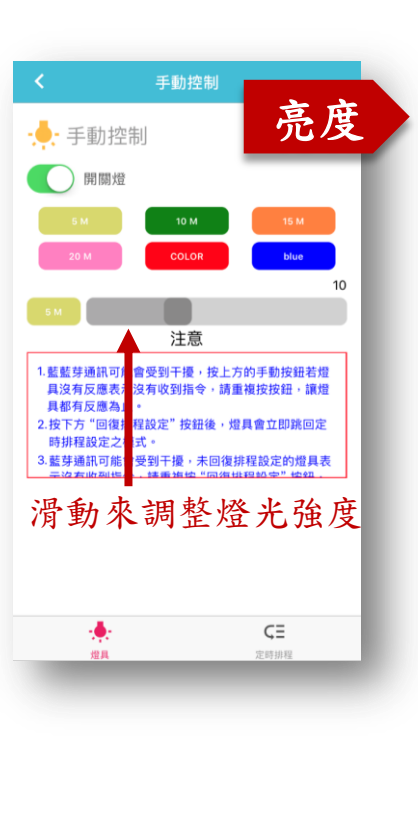

## 3.控制調整-時間校正

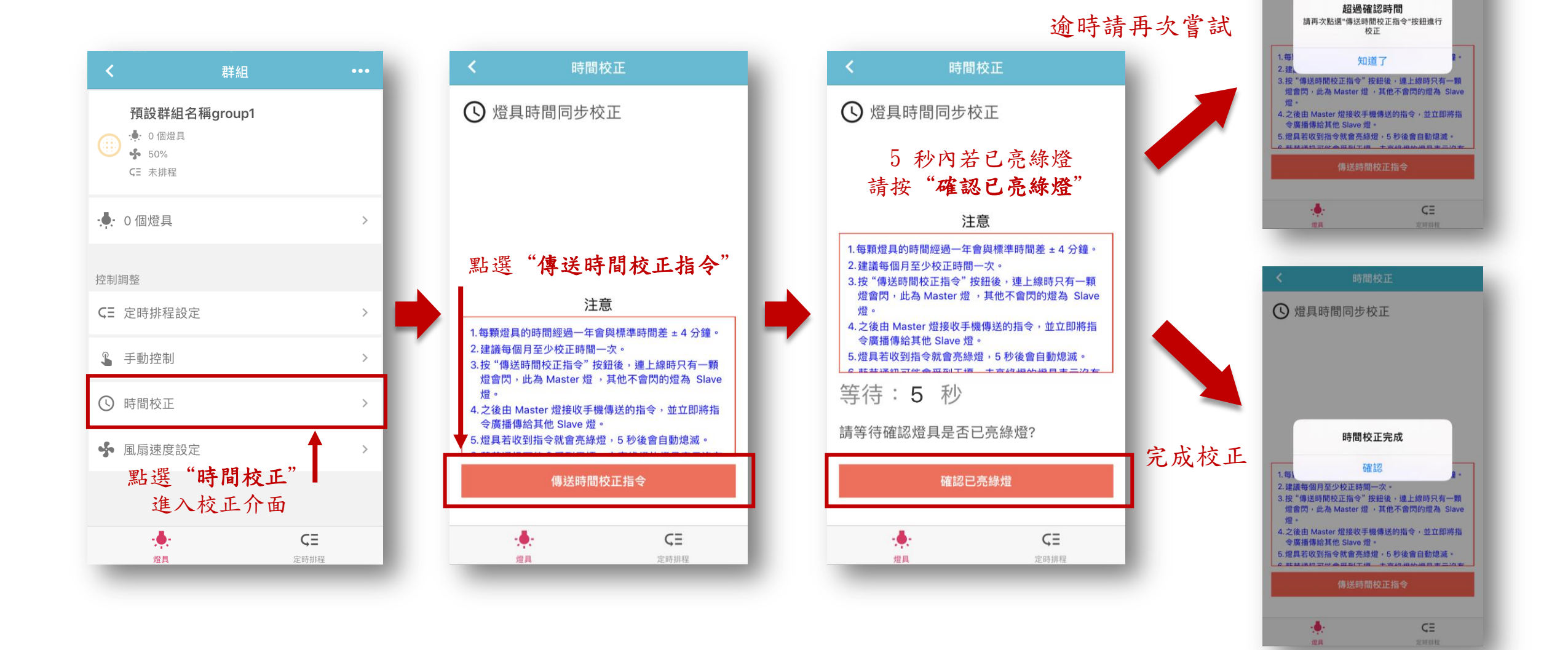

#### 時間校

● 燈具時間同步校正

## 3.控制調整-風扇速度設定

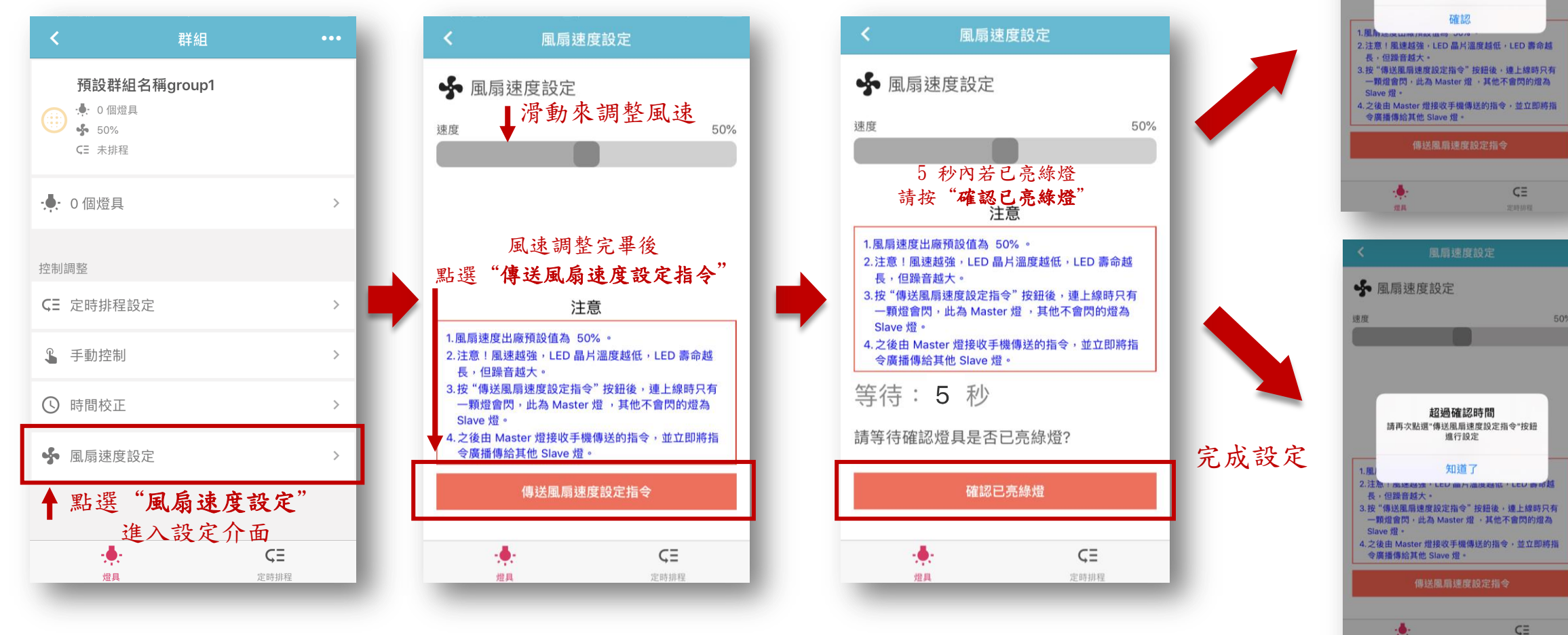

風扇速度設定完成

✤ 風扇速度設定

速度

逾時請再次嘗試

50%

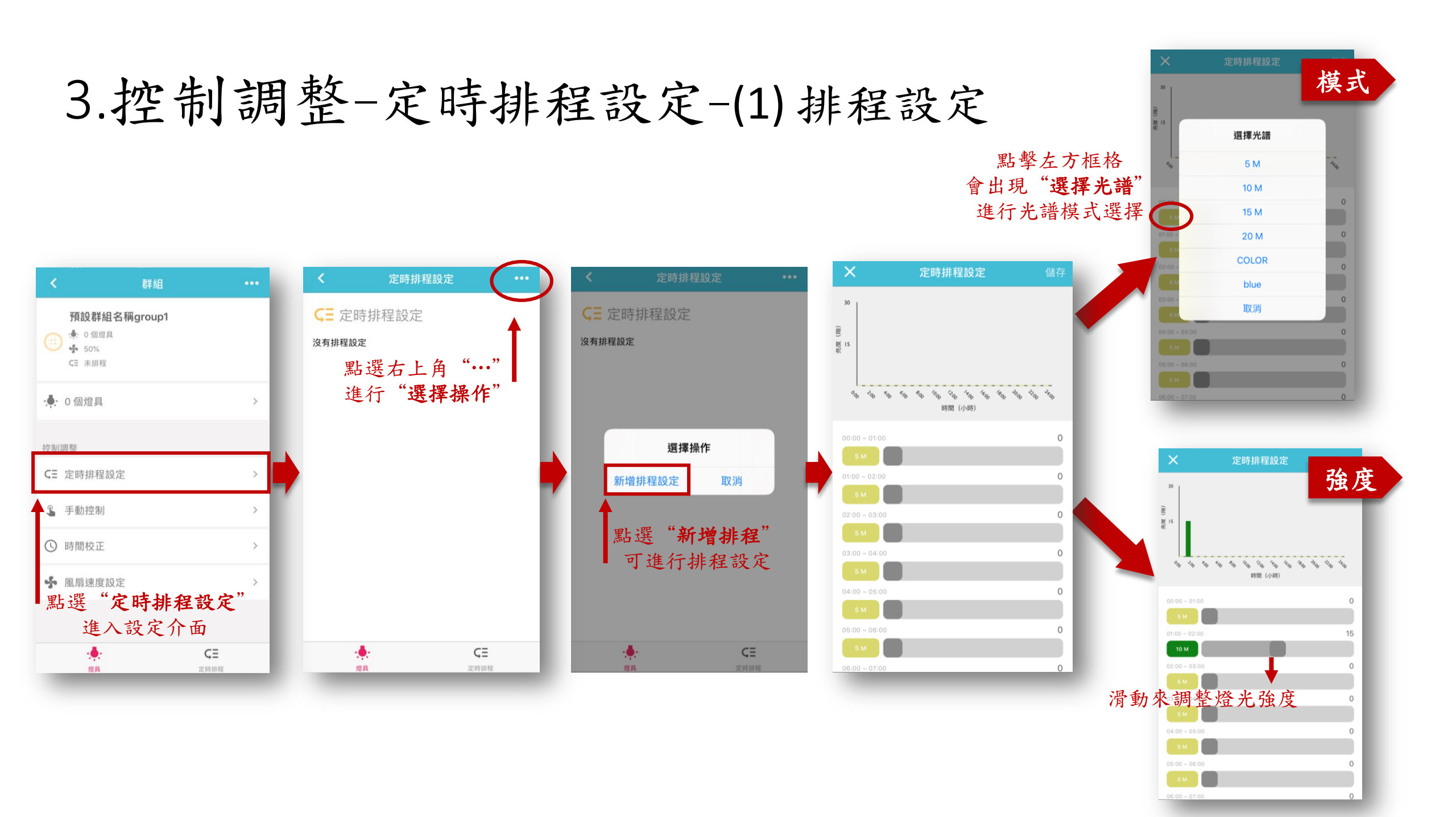

#### 3.控制調整-定時排程設定-(2)排程儲存

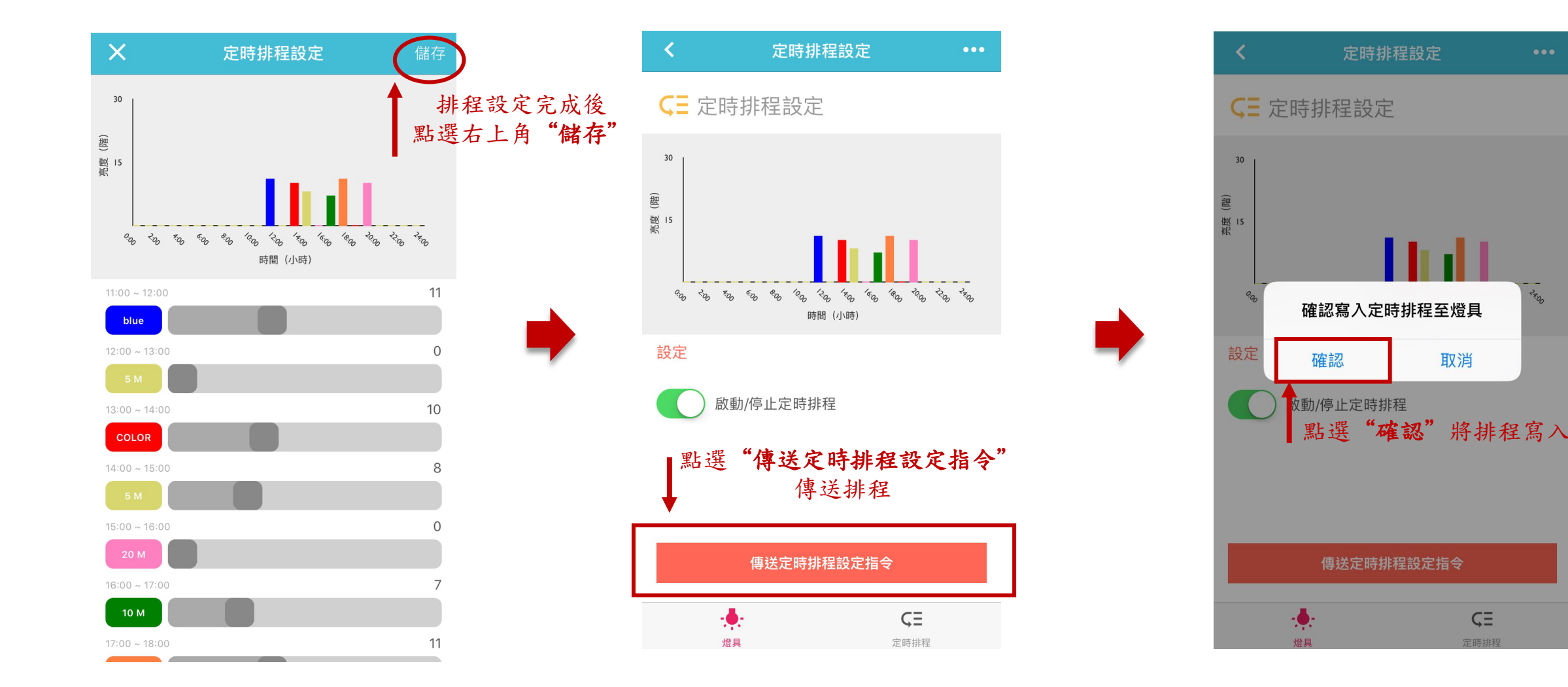

## 3.控制調整-定時排程設定-(3)排程目檢

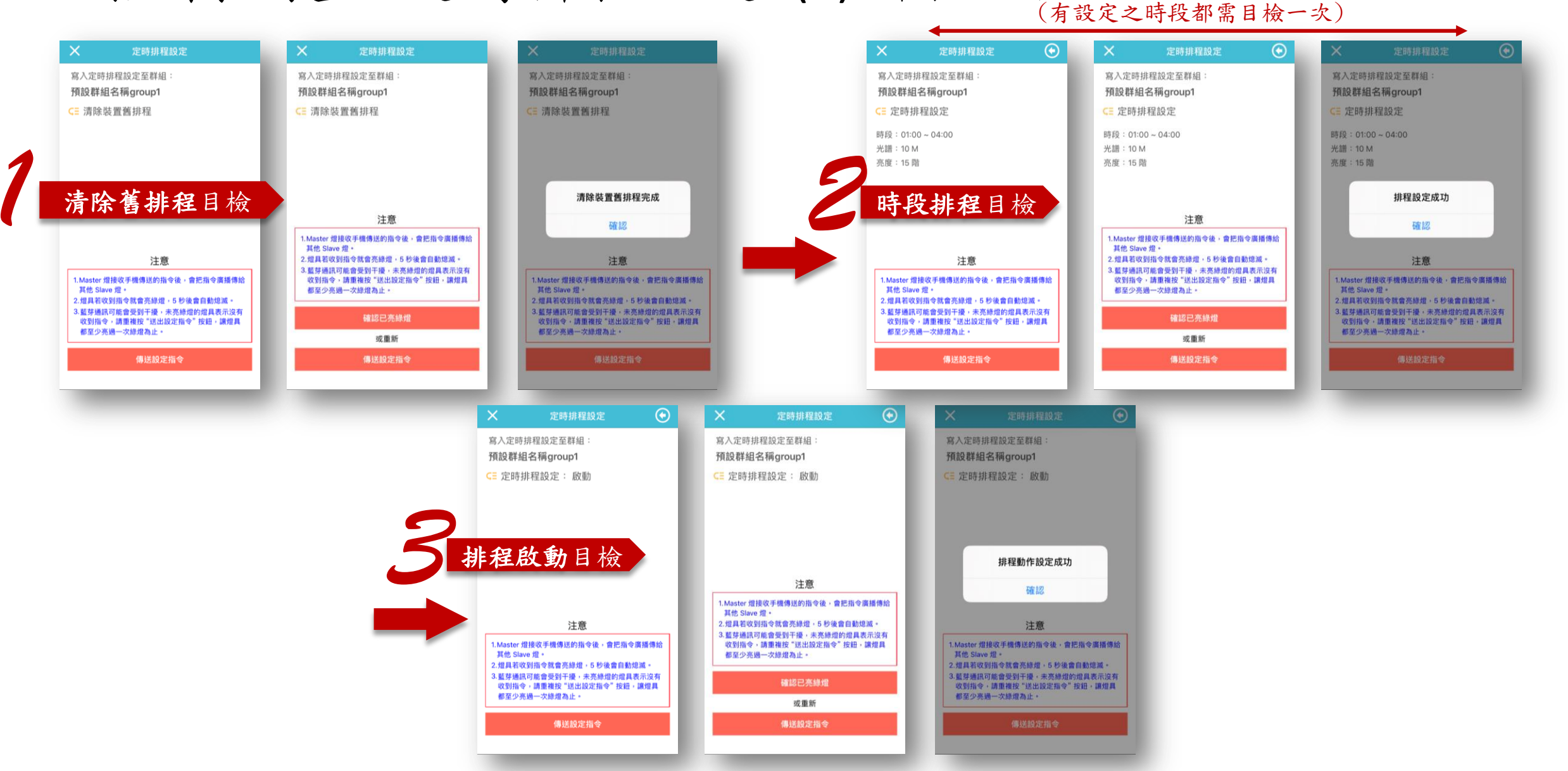

## 3.控制調整-定時排程設定-(4)排程啟動/停止

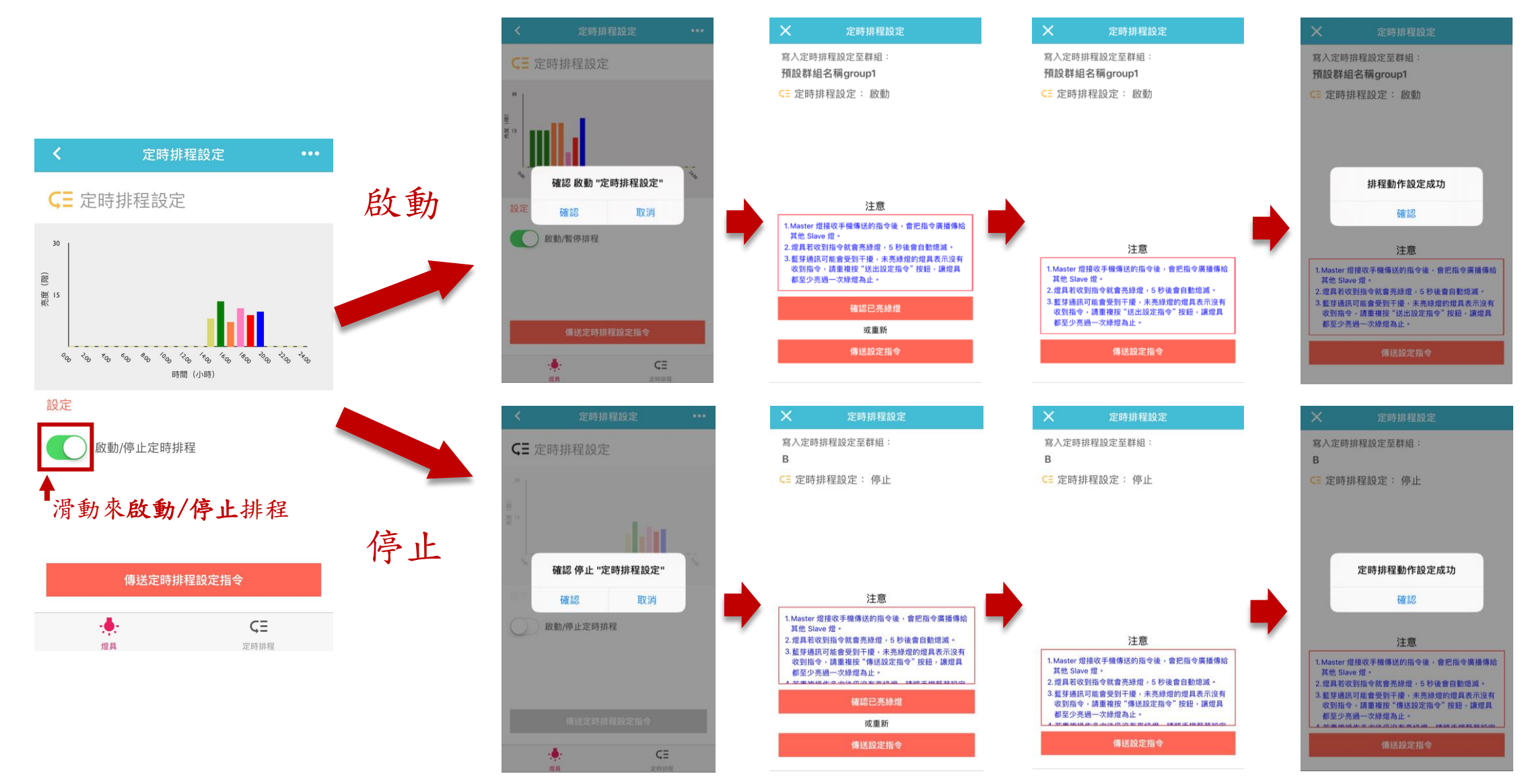

## 3.控制調整-定時排程設定-(5)排程選擇操作

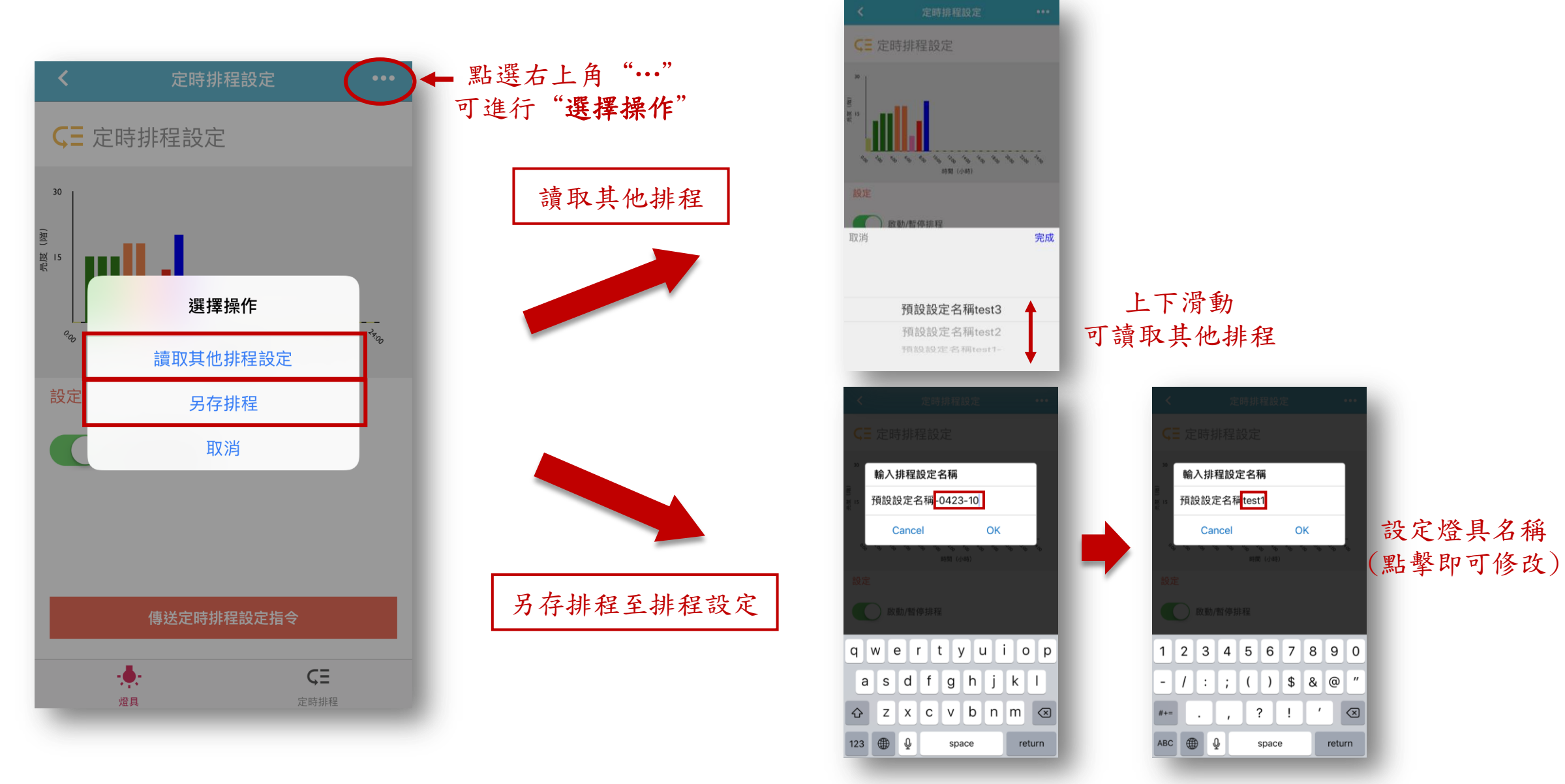

#### 3.控制調整-定時排程設定-(6)排程更改

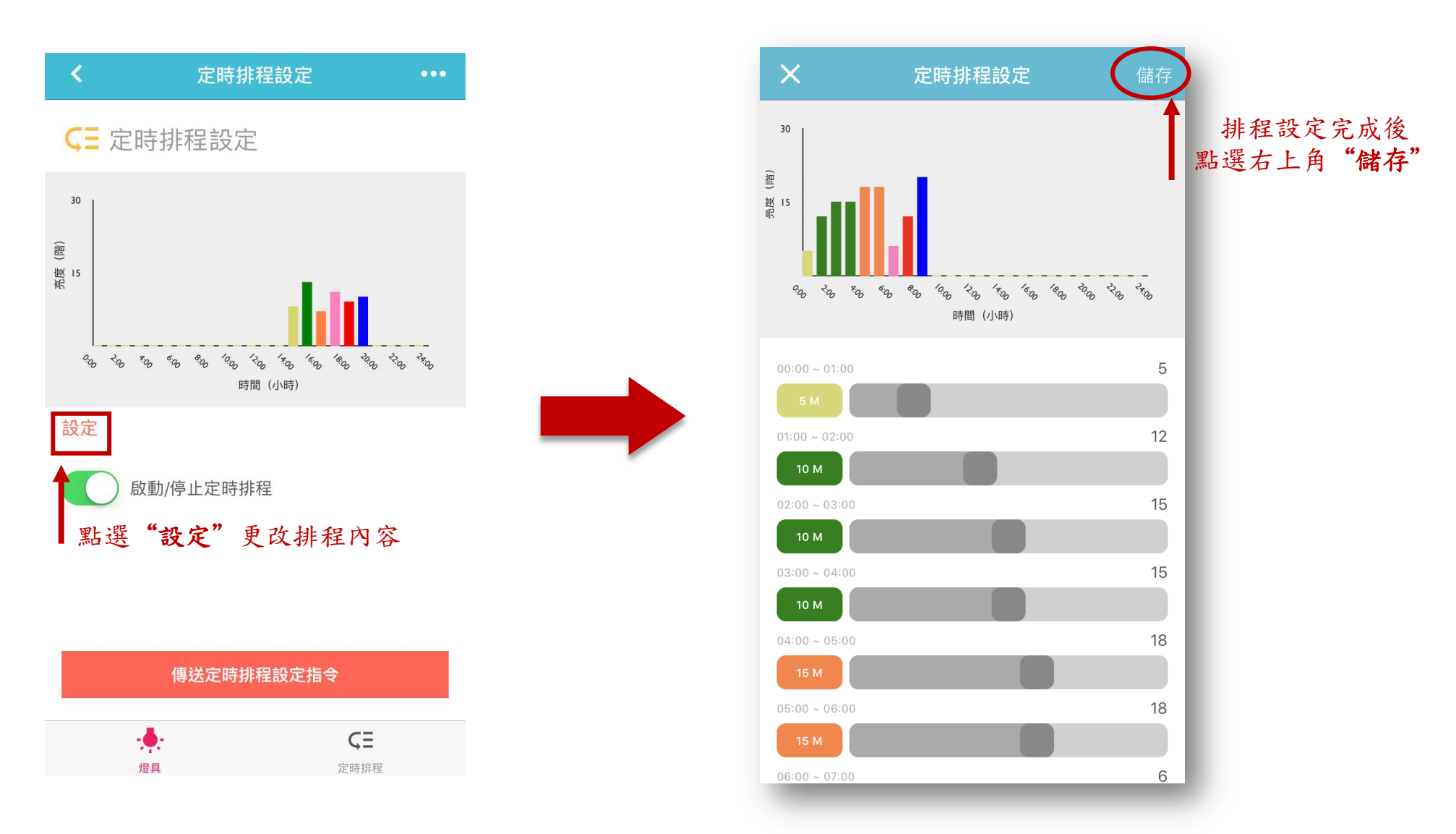

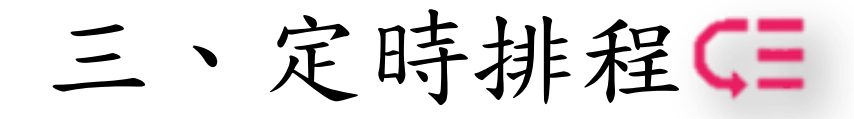

#### 1.新增排程 2.選擇操作

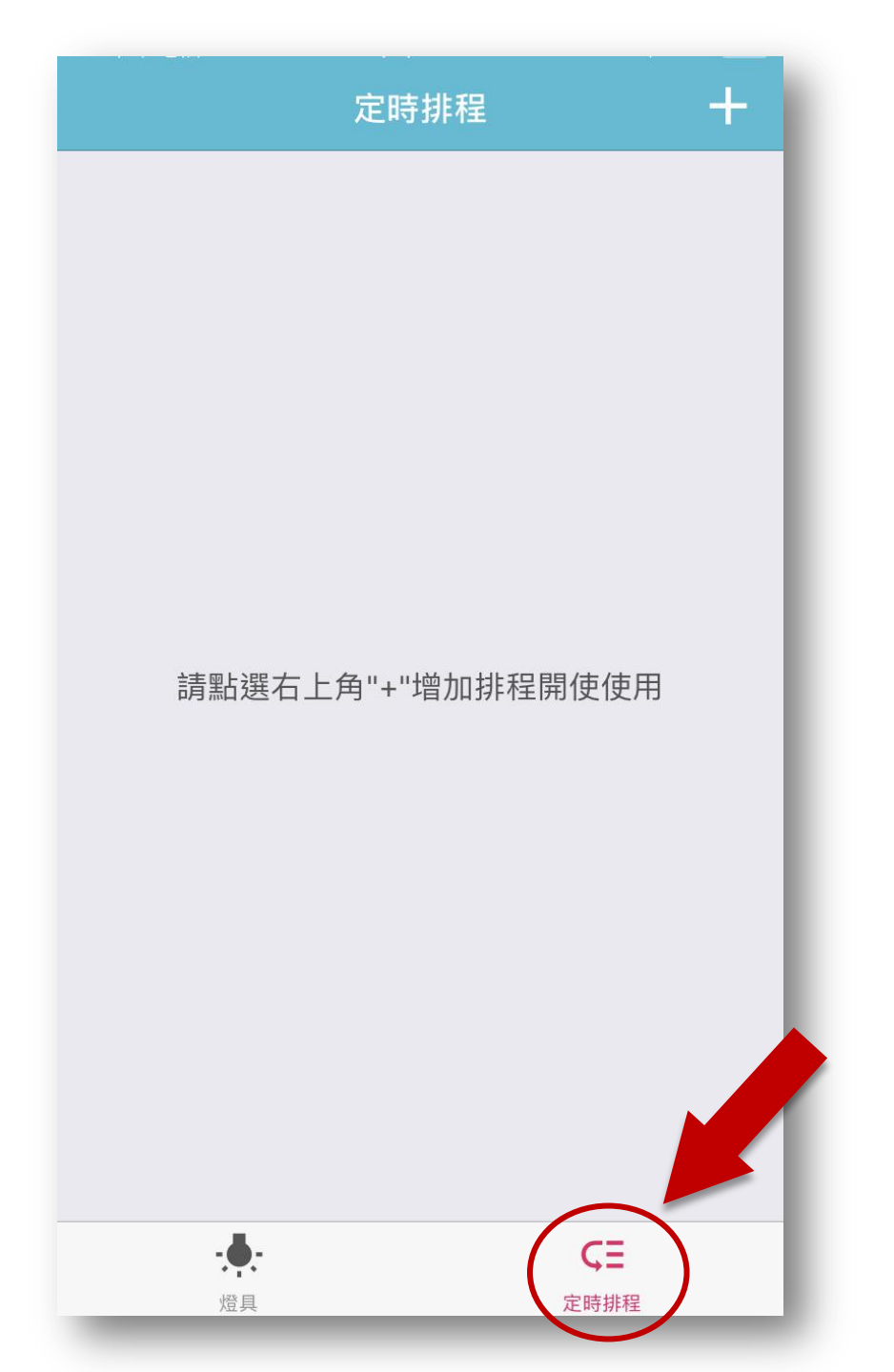

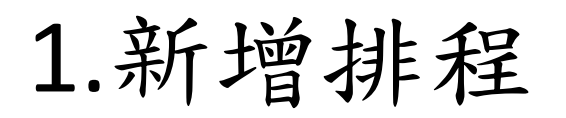

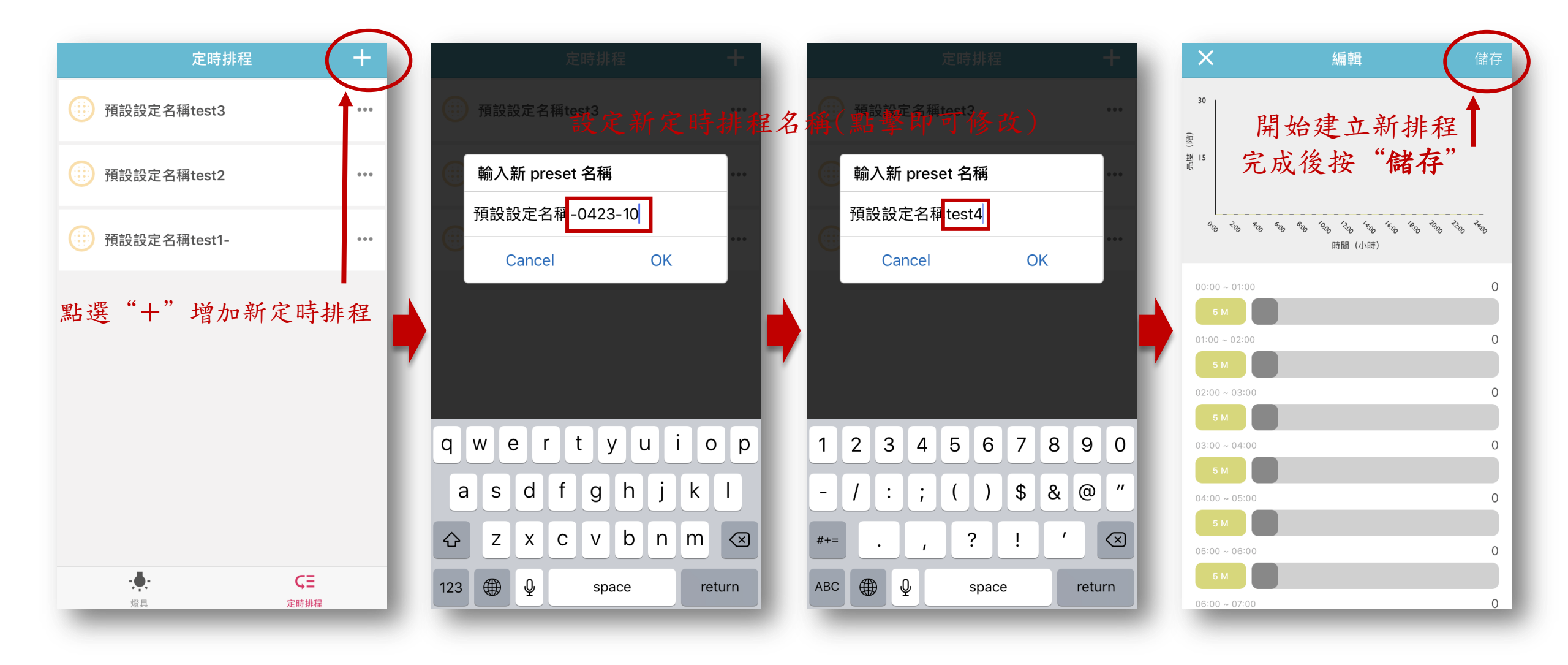

# 2. 選擇操作

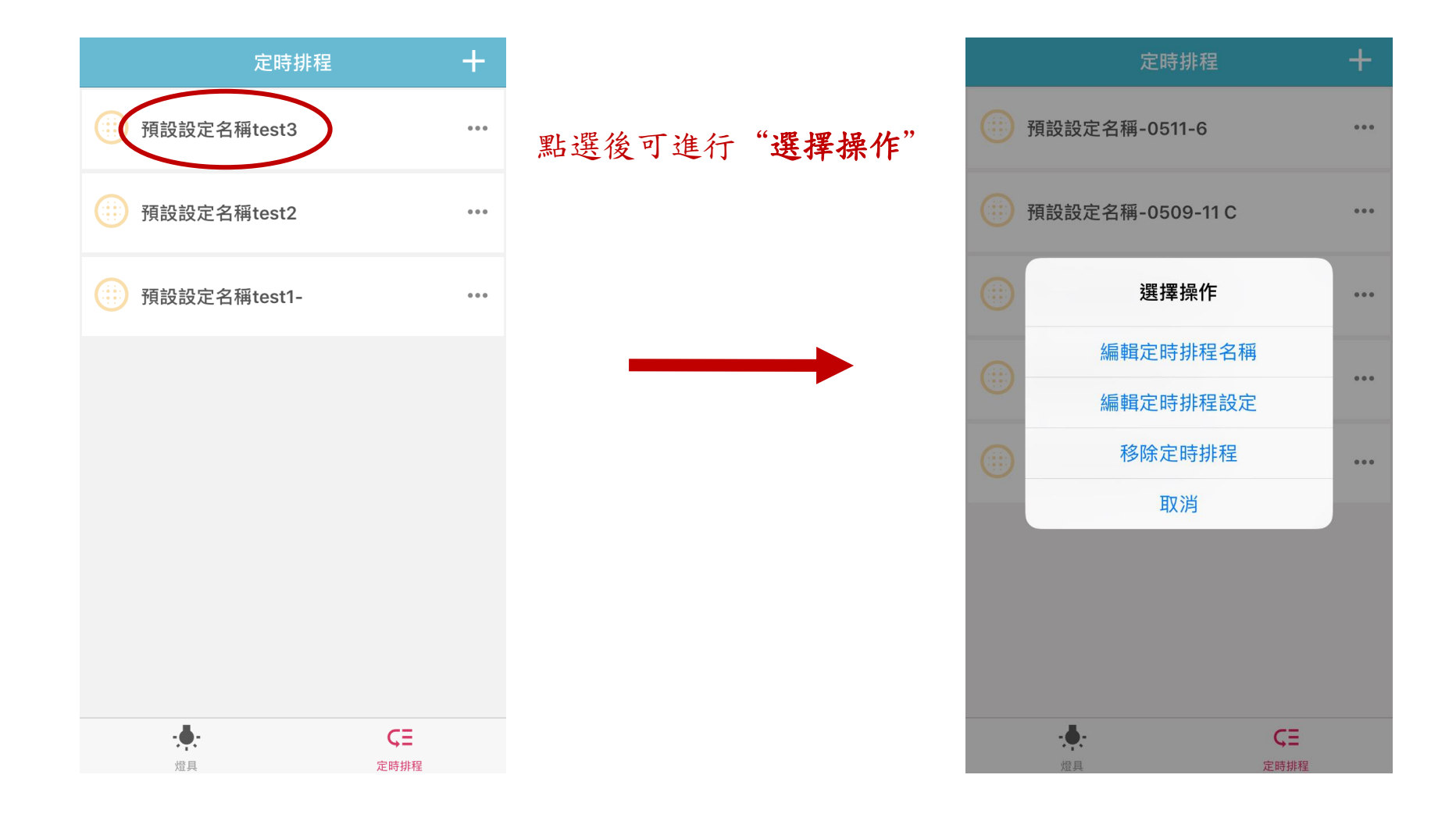